# MySQL/MariaDB数据同步服务DTS部署手册

# 准备工作

首先准备MySQL, Zookeeper和Kafka的环境。

#### **MySQL**

安装过程略(推荐使用see 默认的数据库)

MySQL需要开启binlog

```
sudo vim /etc/my.cnf
[mysqld]
server-id=1
log-bin=mysql-bin
binlog_format=row
-- 改完配置文件以后,需要重启mysql
-- sudo systemctl restart mysqld
-- 然后通过查看变量,查看更改是否生效
-- show variables like '%log_bin%'
```

显示如下,说明MySQL准备就绪:

| )<br>).  |       | <pre>select version();</pre>               |                                       |     |  |  |
|----------|-------|--------------------------------------------|---------------------------------------|-----|--|--|
| ₽<br>III |       | <pre>show variables like '%log_bin%'</pre> |                                       |     |  |  |
|          |       | <                                          |                                       |     |  |  |
| ∎ s      | sessi | on_variables 1 $\times$                    |                                       |     |  |  |
| ۰Te      | shov  | v variables like '%log_bin%' 🎼 🎕           | 俞入一个 SQL 表达式来过滤结果 (使用 Ctrl+Spac       | ce) |  |  |
| 褶        | •     | Rec Variable_name                          | RBC Value                             |     |  |  |
| <br>⊞    | 1     | log_bin                                    | ON                                    |     |  |  |
|          | 2     | log_bin_basename                           | /home/mysql/log/mysql/mysql-bin       |     |  |  |
| Ř        | 3     | log_bin_index                              | /home/mysql/log/mysql/mysql-bin.index |     |  |  |
| Ê,       | 4     | log_bin_trust_function_creators            | ON                                    |     |  |  |
|          | 5     | log_bin_use_v1_row_events                  | ON                                    |     |  |  |
|          | 6     | sql_log_bin                                | ON                                    |     |  |  |
|          |       |                                            |                                       |     |  |  |

### Zookeeper

下载地址:

https://dlcdn.apache.org/zookeeper/zookeeper-3.8.0/apache-zookeeper-3.8.0-bin.tar.gz

#### Kafka

下载地址:

https://downloads.apache.org/kafka/3.3.1/kafka 2.12-3.3.1.tgz

#### Debezium

下载Debezium mysql连接器:

https://repo1.maven.org/maven2/io/debezium/debezium-connector-mysql/1.9.7.Final/debeziumconnector-mysql-1.9.7.Final-plugin.tar.gz

# 修改配置文件

### Zookeeper

-- 解压
tar -zxvf apache-zookeeper-3.8.0-bin.tar.gz
-- 新建目录文件,存放zk数据文件,示例如下
mkdir zk-data
-- 复制配置文件

```
cd conf/
cp zoo_sample.cfg zoo.cfg
-- 编辑配置文件,指定zk数据目录,使用上面创建的目录"zk-data"
vim zoo.cfg
-- 这里是举例,请根据实际修改
```

```
dataDir=/data/lightdb/zm/apache-zookeeper-3.8.0-bin/zk-data
```

#### Kafka

```
-- 解压kafka
tar -zxvf kafka_2.12-3.3.1.tgz
-- 解压debezium插件
unzip debezium-debezium-connector-mysql-1.9.7.zip
-- 新建目录文件,用于存放kafka数据文件,示例如下
mkdir kafka-data
-- 再新建目录文件,用于存放kafka插件目录,示例如下
mkdir kafka-plugin
-- 然后把解压后的debezium文件夹,移动到新建的目录"kafka-plugin"中
mv debezium-debezium-connector-mysql-1.9.7 kafka-plugin/
-- 上面的操作完成之后,目录结构应该是这样
--kafka_2.12-3.3.1
   --config
   --bin
   --kafka-data
   --kafka-plugin
       --debezium-debezium-connector-mysql-1.9.7
-- 编辑kafka启动文件,指定kafka数据目录,使用上面创建的目录"kafka-data"
vim server.properties
-- 这里是举例,请根据实际修改
log.dirs=/data/lightdb/zm/kafka_2.12-3.3.1/kafka-data
-- 这里是举例,请根据实际修改成kafka部署所在IP和端口
listeners=PLAINTEXT://你的IP:9092
-- 编辑kafka连接器配置文件
vim connect-distributed.properties
-- 这里是举例,请根据实际修改成kafka部署所在IP和端口
bootstrap.servers=你的IP:9092
listeners=HTTP://你的IP:8083
-- 配置插件路径
plugin.path=/data/lightdb/zm/kafka_2.12-3.3.1/kafka-plugin
```

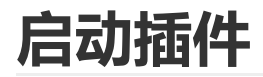

#### Zookeeper

```
cd apache-zookeeper-3.8.0-bin/bin
./zkServer.sh start
```

#### Kafka

```
cd kafka_2.12-3.3.1/bin
./kafka-server-start.sh -daemon ../config/server.properties
```

#### Kafka连接器

```
cd kafka_2.12-3.3.1/bin
./connect-distributed.sh -daemon ../config/connect-distributed.properties
```

上面的步骤都执行好了之后, 会存在3个进程, 分别是ZK, Kafka和connectDistributed

### Debezium请求配置

注意,下面http请求中的IP都是Kafka连接器所在的机子IP,也可以理解成Kafka所在机子的IP。

#### 查看状态

可以直接在浏览器直接输入如下地址,查看debezium状态

```
http://IP:8083/
-- 正常则会返回如下类似信息
{"version":"3.3.1","commit":"e23c59d00e687ff5","kafka_cluster_id":"DL28VFkTSw-
_RgbMtutGXA"}
-- 也可以采用curl的方式查看
-- curl -H "Accept:application/json" IP:8083/
```

#### 查看配置了哪些连接器

可以直接在浏览器直接输入如下地址,查看配置了哪些连接器

```
http://IP:8083/connectors
```

```
-- 没有配置则会返回空
```

```
-- 也可以采用curl的方式查看
curl -H "Accept:application/json" IP:8083/connectors/
```

### 注册MySQL连接器(最重要!!!)

可以使用postman,方便一些,带上下面的json参数来注册MySQL的连接器,需要设置请求头

```
POST请求
Accept=application/json
Content-Type=application/json
-- 消息体如下
{
   "name": "mariadb-connector",//名字可以自定义
    "config": {
       "connector.class": "io.debezium.connector.mysql.MySqlConnector",
       "tasks.max": "1",
       "database.hostname": "改成你的Mariadb数据库IP,示例10.20.30.40",
       "database.port": "3306",//改成实际数据库端口
       "database.user": "root",//改成实际数据库用户
       "database.password": "xx",//改成实际数据库密码
       "database.server.id": "184077",//数字可以自定义
       "database.server.name": "acm",//改成实际数据库服务名
       "database.include.list": "acm",//改成实际数据库服务名
       "database.history.kafka.bootstrap.servers": "改成你的kafka信息,示例
10.20.30.40:9092",
       "database.history.kafka.topic": "schema-changes.acm",//后面的.acm改成实际数
据库服务名
       "include.schema.changes": "true",
       "decimal.handling.mode": "string",
       "include.schema.comments": "false"
   }
}
-- 如果没有postman,则可以使用curl来发送post请求,示例如下:
curl -i -X POST -H "Accept:application/json" -H "Content-Type:application/json"
你的IP:8083/connectors/ -d '{
    "name": "mariadb-connector",
   "config": {
       "connector.class": "io.debezium.connector.mysql.MySqlConnector",
       "tasks.max": "1",
       "database.hostname": "127.0.0.1",
       "database.port": "3306",
       "database.user": "root",
       "database.password": "xxx",
       "database.server.id": "184077",
       "database.server.name": "acm",
```

```
"database.include.list": "acm",
    "database.history.kafka.bootstrap.servers": "127.0.0.1:9092",
    "database.history.kafka.topic": "schema-changes.acm",
    "include.schema.changes": "true",
    "decimal.handling.mode": "string",
    "include.schema.comments": "false"
  }
}'
```

#### 连接器状态检查

比如上面注册的连接器名字为mariadb-connector,直接在浏览器输入地址,就可以查看连接器信息

```
http://IP:8083/connectors/mariadb-connector/status
-- 如果要在服务器上操作
curl -i IP:8083/connectors/mariadb-connector/status
```

#### 查看连接器配置

还是以上面注册的mariadb-connector举例, 在浏览器输入如下地址, 查看注册的配置信息

http://IP:8083/connectors/mariadb-connector/config

```
-- 如果要在服务器上操作
```

curl -i IP:8083/connectors/mariadb-connector/config

#### 删除连接器

可以使用postman发起delete请求,后面跟上注册器的名字,如下图所示

| DELETE  | ~ ht         | ttp://127.0.0.1:80 | 83/connecto  | s/study-co | onnector       |             |        |
|---------|--------------|--------------------|--------------|------------|----------------|-------------|--------|
| Params  | Authorizatio | on Headers (       | 8) Body      | Pre-req    | uest Script    | Tests Setti | ngs    |
| none    | form-dat     | a 🔵 x-www-f        | orm-urlencoc | led 🔳 ra   | w 🔵 binary     | / GraphQL   | JSON 🗸 |
| 1       |              |                    |              |            |                |             |        |
|         |              |                    |              |            |                |             |        |
|         |              |                    |              |            |                |             |        |
|         |              |                    |              |            |                |             |        |
| Body Co | okies Head   | ers (2) Test R     | esults       |            |                |             |        |
| Pretty  | Raw          | Preview Vi         | sualize      | Text 🗸     | <del>-</del> - |             |        |
| 1       |              |                    |              |            |                |             |        |
|         |              |                    |              |            |                |             |        |
|         |              |                    |              |            |                |             |        |

-- 如果要在服务器上操作 curl -v -X DELETE IP:8083/connectors/mariadb-connector

## 启动数据同步服务

注意:需要JDK11下运行

启动示例如下:

```
nohup java -jar ltdts_mysql.jar --server.port=8888 --zk=127.0.0.1:2181 --
kafka=127.0.0.1:9092 --lh=127.0.0.1:5432/lt_test --lu=lightdb --lp=lightdb123 --
bl=tb_lock,tb_dssp_see_platform_node > log.file 2>&1 &
```

命令解释如下:

| 命令          | 解释                                    | 默认值  |
|-------------|---------------------------------------|------|
| server.port | 同步服务端口,比如8080                         | 8080 |
| zk          | zookeeper连接信息,IP和端口,比如127.0.0.1:2181  |      |
| kafka       | kafka连接信息,IP和端口,比如127.0.0.1:9092      |      |
| db          | 同步的数据库,默认是see的数据库                     | acm  |
| lh          | LightDB数据库信息,比如127.0.0.1:5432/lt_test |      |

| 命令 | 解释tDB用户                       | 默认值 |
|----|-------------------------------|-----|
| lp | LightDB密码                     |     |
| bl | 黑名单,多个以英文逗号分隔,比如table1,table2 |     |